# Configurazione di Plug and Play nei router serie RV34x

# Obiettivo

L'obiettivo di questo documento è mostrare come configurare il supporto Plug and Play (PnP) e PnP sul router serie RV34x.

# Introduzione

Il supporto Plug and Play (PnP) è stato introdotto nell'ambiente Small Business con FindIT 1.1, che funge da server plug and play. La funzionalità PnP semplifica notevolmente l'installazione mediante il provisioning delle immagini o delle configurazioni dei dispositivi man mano che questi arrivano in rete, operazione nota come configurazione zero touch o low touch.

Alcuni termini da conoscere in relazione a PnP e FindIT:

- Un'immagine è un aggiornamento del firmware di un dispositivo abilitato per PnP.
- Una configurazione è un file di configurazione da scaricare nel dispositivo. I file di configurazione contengono tutte le informazioni necessarie a un dispositivo per partecipare a una rete, ad esempio gateway, indirizzi IP di dispositivi noti, impostazioni di protezione e così via.
- Un dispositivo non richiesto è un dispositivo che è stato sottoposto a check-in nel server PnP ma al quale non è stata assegnata un'immagine o una configurazione.
- Il provisioning consiste nel fornire ai dispositivi immagini o configurazioni.

# Dispositivi interessati

• RV34x

#### Versione del software

• 1.0.02.16

# **Configurazione router PnP**

Per ricevere il provisioning, i dispositivi devono prima essere configurati per il "check-in" con il server PnP. Per configurare il router in modo che esegua il check-in in FindIT Manager per il supporto di PnP, effettuare le seguenti operazioni.

Passaggio 1. Accedere alla pagina di configurazione Web del router.

|                                                            | cisco                                                                                                    |                                                                                    |
|------------------------------------------------------------|----------------------------------------------------------------------------------------------------|------------------------------------------------------------------------------------|
|                                                            | Router                                                                                                    |                                                                                    |
|                                                            |                                                                                                    |                                                                                    |
|                                                            | cisco                                                                                                    |                                                                                    |
|                                                            | ••••••                                                                                                    | 2                                                                                  |
|                                                            | English                                                                                                    | •                                                                                  |
|                                                            | Login                                                                                                    | 3                                                                                  |
| ©201<br>Cisco, the Cisco Logo, an<br>of Cisco Systems, Inc | 8 Cisco Systems, Inc. All Rig<br>d the Cisco Systems are reg<br>and/or its affiliates in the Un<br>countries. | hts Reserved.<br>istered trademarks or trademark<br>nited States and certain other |

Passaggio 2. Passare a Configurazione di sistema > PnP

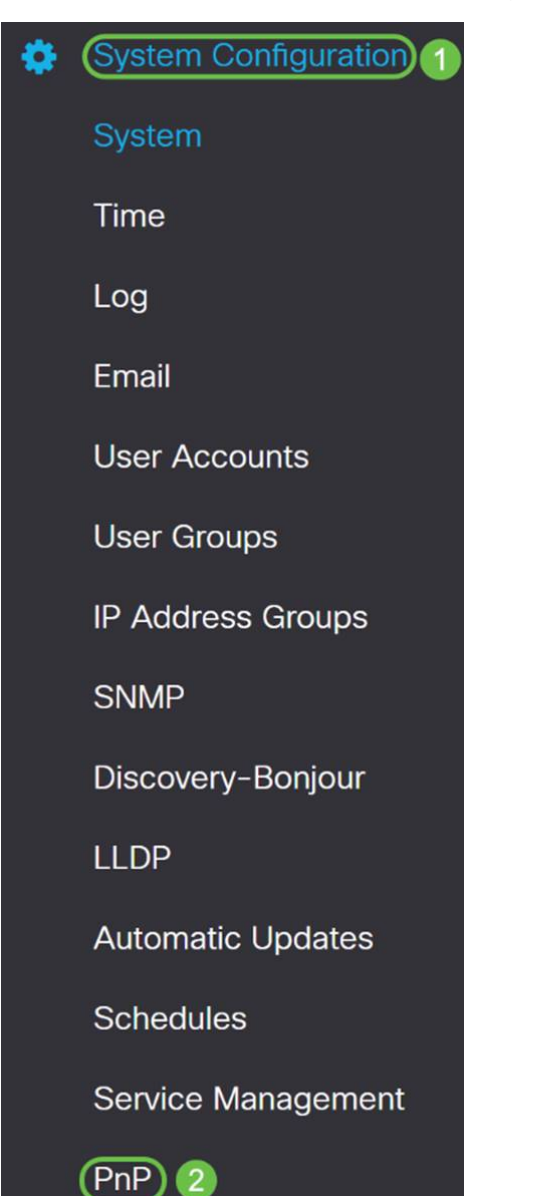

Passaggio 3. Per impostazione predefinita, il protocollo PnP è abilitato nel router e il protocollo *PnP Transport* è impostato su *Auto* per rilevare automaticamente il server PnP. Nell'esempio, l'opzione *Trasporto PnP* è stata selezionata come **Statico**.

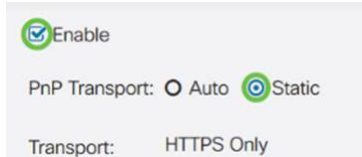

**Nota:** A differenza degli switch, i router della serie RV34x supportano solo comunicazioni PnP crittografate con Hyper Text Transfer Protocol Secure (HTTPS).

Passaggio 4. Immettere l'indirizzo IP o il nome di dominio completo (FQDN) del gestore FindIT e il numero di porta, se utilizzato in modo diverso dalla porta 443. Per impostazione predefinita, il router considererà attendibile qualsiasi certificato di autorità di certificazione (CA) già considerato attendibile. Se lo si desidera, è possibile scegliere di considerare attendibili solo i certificati di una determinata autorità di certificazione selezionando un solo certificato CA radice.

In questo esempio,

IP/FQDN è findit.sbcenter.net

La porta è 443

Il certificato CA è un pacchetto CA preinstallato

| IP/FQDN:        |                          |      |
|-----------------|--------------------------|------|
| Port:           | 443                      |      |
| CA Certificate: | Pre-Installed CA Bundles | ~ (3 |

Passaggio 5. Fare clic su Applica.

| PnP             |                          | Apply | Cancel |
|-----------------|--------------------------|-------|--------|
| 🕑 Enable        |                          |       |        |
| PnP Transport:  | O Auto 🧿 Static          |       |        |
| Transport:      | HTTPS Only               |       |        |
| IP/FQDN:        | findit.sbcenter.net      |       |        |
| Port:           | 443                      |       |        |
| CA Certificate: | Pre-Installed CA Bundles |       |        |

#### Caricamento immagine o configurazione

Per passare a installazioni con scarse prestazioni o senza funzionalità touch, è necessario che i file di configurazione o immagine siano disponibili per il dispositivo prima della prima accensione. Per caricare un'immagine o una configurazione in FindIT Manager da distribuire ai dispositivi PnP, effettuare le seguenti operazioni.

Passaggio 1. Connettersi a FindIT Network Manager, andare a **Network Plug and Play** e scegliere *Immagini* o *Configurazioni*.

In questo esempio, è stato selezionato Images (Immagini).

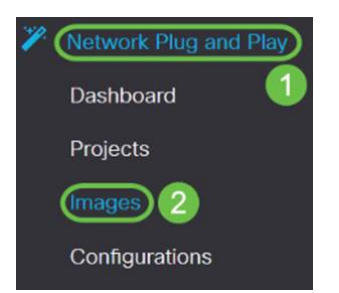

Passaggio 2. Fare clic sull'icona Add per aggiungere un file di immagine.

| mayes |              |                               |
|-------|--------------|-------------------------------|
| ⊕ ≅ 𝗭 |              |                               |
|       | \$ Size (MB) | Default Image for Product IDs |

Passaggio 3. Trascinare e rilasciare il file del firmware da una cartella alla finestra del browser e scegliere **Upload**.

| Images      |                                                                         |
|-------------|-------------------------------------------------------------------------|
| + 🖻 🕜       | Upload File ×                                                           |
| timage Name |                                                                         |
|             | Drag and drop file here (or click to select a file from the filesystem) |
|             |                                                                         |
|             | Upload                                                                  |

#### Dispositivi per richieste di rimborso

Una volta caricata la configurazione o il firmware, è possibile richiedere una periferica sottoposta a check-in. La richiesta di rimborso di un dispositivo consente a un server FindIT di distribuire una configurazione o un'immagine a tale dispositivo.

Passaggio 1. Accedere a FindIT Manager e selezionare **Network Plug and Play > Unclaim Devices**.

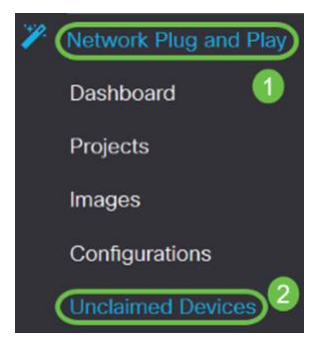

Passaggio 2. Individuare il dispositivo in Dispositivi non richiesti e selezionarlo.

| 3       | FindIT Network      | Manager       |               |             |         | cisco     | (admin) English - |            |     |      |
|---------|---------------------|---------------|---------------|-------------|---------|-----------|-------------------|------------|-----|------|
| Unclaim | ed Devices          |               |               |             |         |           |                   |            |     |      |
| Unclai  | med (5) Claimed (0) | Ignored (0)   |               |             |         |           |                   |            |     |      |
| TE      | 1                   |               |               |             |         |           |                   | Clair      |     | more |
| D       | Product ID          | Serial Number | © Device IP   | © Configure | ¢ Image | © Status  | © Last Co         | intact Tim | 2   |      |
| 0       | RV340W-A-K9         | PSZ20301DSX   | 24.220.59.155 |             | •       | * PENDING | 2018+12-0         | 6 23:24:39 | лс  |      |
| 0       | RV260W-A-K9-NA      | DNI2227A3Y4   | 24,230,59,155 |             |         | PENDING   | 2018-11-1         | 7 15:02:28 | JTC |      |

Passaggio 3. Scegliere la configurazione o l'immagine da applicare e scegliere **Attestazione**. In questo esempio è stato selezionato un file di configurazione. Il dispositivo verrà spostato dalla scheda Non richiesto alla scheda Richiesto e al successivo accesso al server il dispositivo distribuirà la configurazione.

| Unclaime                              | ed Devices  |               |               |                          |         |           |                         |
|---------------------------------------|-------------|---------------|---------------|--------------------------|---------|-----------|-------------------------|
| Unclaimed (5) Claimed (0) Ignored (0) |             |               |               |                          |         |           |                         |
|                                       |             |               |               |                          |         |           |                         |
| T 🖯                                   |             |               |               |                          | 0       |           | (2) Calm Ignore         |
|                                       | Product ID  | Serial Number | ¢ Device IP   | ¢ Configure              | ≑ Image | \$ Status |                         |
| 3                                     | RV240W-A-K9 | PSZ20301DSX   | 24.230.69.155 | RV345_configuration_2018 | •       | PENDING   | 2018-12-11 13:23:56 UTC |

### Configurazione del reindirizzamento PnP

Per impostazione predefinita, la funzionalità PnP è abilitata sui router RV34x e impostata per il rilevamento automatico del server PnP. Questa condizione può verificarsi da una query DNS (Domain Name System) o da un server DHCP (Dynamic Host Configuration Protocol) o dal sito Web della Guida del dispositivo Cisco.

Il reindirizzamento automatico PnP consente di utilizzare il sito Web di assistenza sui dispositivi di Cisco per consentire ai dispositivi PnP di più reti di connettersi automaticamente al server PnP desiderato. Sarà possibile gestire in remoto le configurazioni e le immagini di un numero elevato di dispositivi.

Per configurare il reindirizzamento automatico PnP, effettuare le seguenti operazioni.

Passaggio 1. Accedere all'utilità Web del router. Passare a Sintetico sistema.

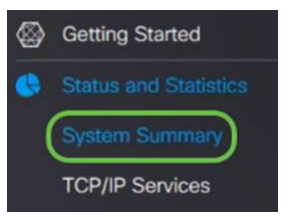

Passaggio 2. Ottenere il *numero di serie* e il numero di modello (*PID VID*) del router da *System Information.* 

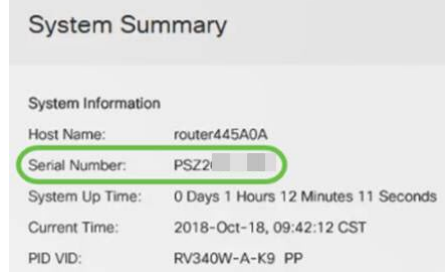

Passaggio 3. Accedere al sito Web di Cisco Software Central. (https://software.cisco.com)

Passaggio 4. Accedere utilizzando lo Smart Account Cisco e selezionare *Plug and Play Connect.* 

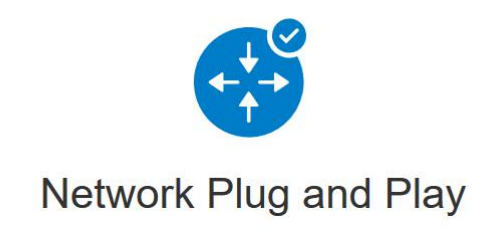

Plug and Play Connect

Device management through Plug and Play Connect portal

Learn about Network Plug and Play Training, documentation and videos

Passaggio 5. Passare a Profili controller per aggiungere dettagli relativi al server.

Cisco Software Central > Plug and Play Connect

# Plug and Play Connect

| Devices Controller Profiles Network | Certificates    |
|-------------------------------------|-----------------|
| Passaggio 6. Fare clic su Add Pa    | rofiles         |
| Devices Controller Profiles Network | Certificates    |
| + Add Profile / Edit Selected       | Delete Selec    |
| Profile Name                        | Controller Type |
|                                     | X Any           |

Passaggio 7. Selezionare Controller Type come PNP SERVER e fare clic su Avanti.

| Add Controller Profile           | 9                 |            | ×      |
|----------------------------------|-------------------|------------|--------|
| STEP <b>1</b><br>Profile Type    | Conditional Steps |            |        |
| Choose the type of Profile to be | created:          |            |        |
| Controller Type:                 | PNP SERVER        | <b>• 1</b> | 2      |
|                                  |                   |            | Cancel |

Passaggio 8. Immettere i campi obbligatori che includono *Nome profilo*, *Controller primario* (per includere l'URL) e caricare il *certificato SSL* (Secure Sockets Layer).

Profile Settings:

| * Profile Name:    | 50 CHARACTERS, NO SPACES, ALPHA, NUMERIC, HYPHEN (-), UNDERSCORE(_), PLUS (+) ONLY                                                                               |
|--------------------|----------------------------------------------------------------------------------------------------|
| Description:       | Description of this profile (optional)                                                                                                    |
| Default Profile:   | No                                                                                                    |
| Host Name          | HTTPS: <ul> <li>e.g. myhost.mydomain.com</li> <li>443</li> </ul> <ul> <li>443</li> </ul> <ul> <li>443</li> </ul> <ul> <li>443</li> </ul> <ul> <li>443</li> </ul> |
| * SSL Certificate: | Max file size up to 1 MB or max characters not to exceed 1048576 Browse                                                                                          |

Di seguito è riportato un esempio di profilo controller impostato:

| Controller Profile   |                     |  |  |  |  |
|----------------------|---------------------|--|--|--|--|
| Profile Name:        | ANTHONY-FINDIIT     |  |  |  |  |
| Description:         | FindIT.sbcenter.net |  |  |  |  |
| Deployment Type:     | onPrem              |  |  |  |  |
| Primary Domain Name: | findit.sbcenter.net |  |  |  |  |
| Primary Protocol:    | https               |  |  |  |  |
| Primary Port:        | 443                 |  |  |  |  |

Uploaded

PNP SERVER

Primary Certificate:

Controller Type:

Passaggio 9. Una volta creato il profilo, è possibile aggiungere il dispositivo. A tale scopo, selezionare *Devices* e fare clic su **Add Devices**...

| Devices Controller Profiles | Network Certificates |
|-----------------------------|----------------------|
| + Add Devices +             | Add Software Devices |
| Serial Number               | Base PID             |
|                             | ×                    |

Passaggio 10. Aggiungere i dispositivi utilizzando *Import using a CSV* file o *Enter Device info manual*.

**Nota:** Se è necessario aggiungere un numero elevato di dispositivi, utilizzare l'opzione *Importa file CSV*.

Nell'esempio, è stato scelto Immetti informazioni dispositivo manualmente.

Fare clic su Next (Avanti).

Add Device(s)

| STEP 1                             | STEP 2                | STEP 3          | STEP 4  |                       |
|------------------------------------|-----------------------|-----------------|---------|-----------------------|
| Identify Source                    | Identify Device(s)    | Review & Submit | Results |                       |
| Identify Source                    |                       |                 |         | 🛃 Download Sample CSV |
| Select one of the following two op | tions to add devices: |                 |         |                       |
| O Import using a CSV file          |                       | le l            |         |                       |
| Enter Device info manually         | )                     |                 |         |                       |
| Cancel                             |                       |                 |         | Next                  |

Passaggio 11. Fare clic su Identify Device (Identifica dispositivo)...

| Add Device(s)   |                    |
|-----------------|--------------------|
| STEP 1 🗸        | STEP 2             |
| Identify Source | Identify Device(s) |
|                 |                    |

#### **Identify Devices**

Enter device details by clicking Identify Device button and click Next to p

+ Identify Device...

Fare clic su Salva.

Passaggio 12. Inserire il *numero di serie, il PID di base,* le informazioni sul *profilo del controller* e la *descrizione*.

| RV340W-A-K9-NA       | •                                       |
|----------------------|-----------------------------------------|
| ANTHONY-FINDIIT      | •                                       |
| RV340W - Anthony Lab |                                         |
|                      | ANTHONY-FINDIIT<br>RV340W - Anthony Lab |

Passaggio 13. Verificare le impostazioni e fare clic su Invia.

Add Device(s)

| step 1 🗸                                              | S                                             | TEP 2 🗸                    | STEP 3                    | STEP 4                        |                                     |
|-------------------------------------------------------|-----------------------------------------------|----------------------------|---------------------------|-------------------------------|-------------------------------------|
| Identify Source                                       | Id                                            | entify Device(s)           | Review & Submit           | Results                       |                                     |
| eview & Submit                                        |                                               |                            |                           |                               |                                     |
| Ibmit action will submit                              | following <u>1</u> newly iden                 | tified device(s).          | Certificate Serial Number | Controller                    | Description                         |
| Ibmit action will submit<br>Now Serial Nur<br>PSZ2030 | following <u>1</u> newly iden<br>nber<br>1DSX | Base PID<br>RV340W-A-K9-NA | Certificate Serial Number | Controller<br>ANTHONY-FINDIIT | Description<br>RV340W - Anthony Lab |

Passaggio 14. Viene visualizzata una schermata dei risultati sull'aggiunta corretta del dispositivo. Selezionate **Fatto (Done)**.

| STEP 1 ✓                                  | STEP 2 V                               | STEP 3 V                              | STEP 4                                   |  |
|-------------------------------------------|----------------------------------------|---------------------------------------|------------------------------------------|--|
| mpted to add 1 devi<br>Successfully added | ice(s)<br>1 device(s) !                |                                       |                                          |  |
| It may take a few mini                    | utes for the new devices to show up in | the Devices table. Please wait a minu | e or two and refresh the page as needed. |  |

Passaggio 15. Subito dopo il check-in del router sul server. Periodicamente il router si connetterà al server dopo il riavvio. Il reindirizzamento non è quindi necessario. L'operazione richiederà alcuni minuti.

| Plu    | g and Play Conr                     | nect               |               |                  |                       | F                     | eedback Support Help |
|--------|-------------------------------------|--------------------|---------------|------------------|-----------------------|-----------------------|----------------------|
| Device | s Controller Profiles Ne            | twork Certificates |               |                  |                       |                       |                      |
| +      | Add Devices + Add S                 | Software Devices   | Edit Selected | Delete SelectedC |                       |                       |                      |
|        | Serial Number                       | Base PID           | Product Group | Controller       | Last Modified         | Status                | Actions              |
|        | ×                                   | ×                  | Any 🔻         | Any 🔻            | 🛗 Select Range 🛛 🔻    | Any 🔻                 | Clear Filters        |
|        | PSZ20301DSX<br>RV340W - Anthony Lab | RV340W-A-K9-NA     | Router        | ANTHONY-FINDIIT  | 2018-Oct-18, 15:44:59 | Pending (Redirection) | Show Log 🔻           |

Quando il router contatta il server, viene visualizzata la seguente schermata.

| Plu    | g and Play Co                       | nnect                |               |                 |                       |           | Feedback Support Help |
|--------|-------------------------------------|----------------------|---------------|-----------------|-----------------------|-----------|-----------------------|
| Device | s Controller Profiles               | Network Certificates |               |                 |                       |           |                       |
| +      | Add Devices + A                     | dd Software Devices  | Edit Selected | Delete Selected |                       |           |                       |
|        | Serial Number                       | Base PID             | Product Group | Controller      | Last Modified         | Status    | Actions               |
|        |                                     | ×                    | × Any 🔻       | Any 🔻           | 🛗 Select Range 🛛 👻    | Any       | Clear Filters         |
|        | PSZ20301DSX<br>RV340W - Anthony Lab | RV340W-A-K9-NA       | Router        | ANTHONY-FINDIIT | 2018-Oct-18, 15:49:30 | Contacled | Show Log 💌            |

Al termine del reindirizzamento verrà visualizzata la schermata seguente.

| Plu    | g and Play        | Connect               |           |               |                 |   |                    |                  | Feedback Support Help |
|--------|-------------------|-----------------------|-----------|---------------|-----------------|---|--------------------|------------------|-----------------------|
| Device | es Controller Pro | files   Network   Cer | tificates |               |                 |   |                    |                  |                       |
| +      | Add Devices       | + Add Software Dev    | ices / E  | dit Selected  | Delete Selected | C |                    |                  |                       |
|        | Serial Number     | Base PID              |           | Product Group | Controller      |   | Last Modified      | Status           | Actions               |
|        |                   | ×                     | ×         | Any           | Any             | • | Select Range       | ▼ Any            | ✓ Clear Filters       |
|        | PSZ20301DSX       | RV340W-A              | -K9-NA    | Router        | ANTHONY-FINDIIT |   | 2018-Oct-18, 15:50 | 42 Redirect Succ | essful Show Log -     |

Passaggio 16. Per verificare se il dispositivo è stato archiviato in FindIT Manager, andare a FindIT Manager. Passare a **Plug and Play rete > Dispositivi non richiesti**.

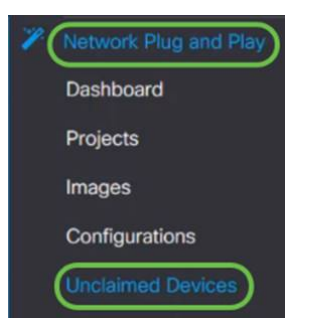

Passaggio 17. Verificare che il dispositivo sia stato archiviato nel gestore FindIT. È quindi possibile gestire le configurazioni o le immagini per RV34x.

| T 🔒                                                                                  |           |
|--------------------------------------------------------------------------------------|-----------|
|                                                                                      |           |
| Configure     Product ID     Serial Number     Device IP     Configure     Configure | e \$Statu |

# Conclusioni

A questo punto, la funzionalità PnP sui router serie RV34x deve essere configurata correttamente.

Per ulteriori informazioni su FindIT e Network Plug and Play, fare clic qui.

Per ulteriori informazioni su come richiedere uno smart account, fare clic qui.

Per ulteriori informazioni sulla registrazione di FindIT Network Manager nello Smart Account Cisco, fare clic <u>qui</u>.

# Qui è disponibile un video relativo a questo articolo...

Fare clic qui per visualizzare altre Tech Talks di Cisco